# LAMSI EFFECT

#### ΒΗΜΑ ΠΡΩΤΟ

Ανοίγουμε την εικόνα μας

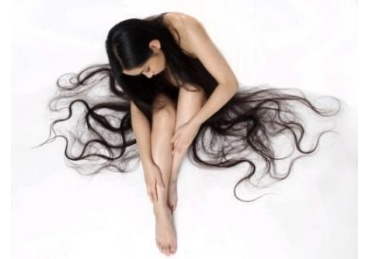

#### Πηγαίνουμε Image > Adjustments > Hue/Saturation ή πατάμε Ctrl+U και ρυθμίζουμε

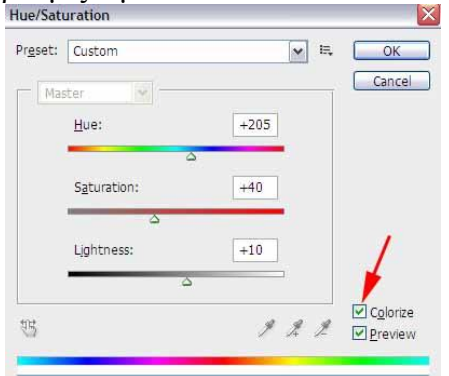

Δημιουργούμε ένα αντίγραφο του layer Επιλέγουμε το αντίγραφο layer και Filter > Blur > Gaussian Blur ρυθμίζουμε Gaussian Blur

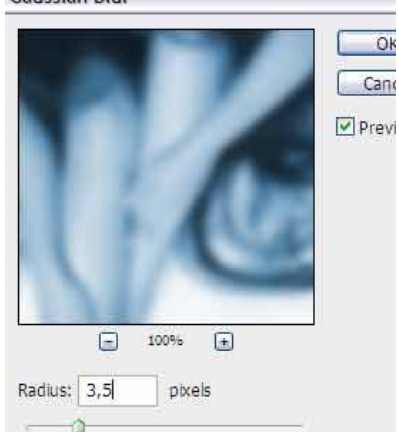

Αλλάζουμε το Blending Mode του layer σε Overlay

Επιλέγουμε τα δυο layer και τα κάνουμε **merge**.

### **ΒΗΜΑ ΔΕΥΤΕΡΟ**

Πατάμε Ctrl+J για να δημιουργήσουμε ένα νέο αντίγραφο του layer Επιλέγουμε το αντίγραφο layer και Filter > Blur > Motion Blur ρυθμίζουμε

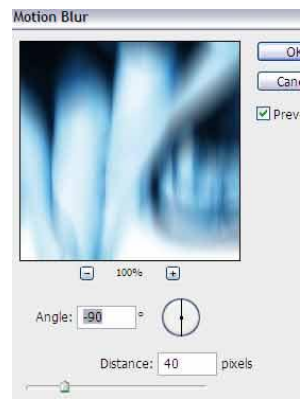

Αλλάζουμε το Blending Mode του layer σε Overlay Πατάμε Ctrl+Ε για να συγχωνεύσουμε τα δυο

layer (τα κάνουμε merge)

# ВНМА ТРІТО

Δημιουργούμε ένα νέο κενό layer το γεμίζουμε με άσπρο χρώμα Αλλάζουμε το Blending Mode του layer σε Overlay

| LAYERS |       | CHANNELS   | PATHS     |
|--------|-------|------------|-----------|
| Öve    | erlay | ]          | V Opacity |
| Loc    | k: 🖾  | 1+0        | Fill      |
| 9      |       | Layer 1    |           |
|        | -     | Background | 1         |

Δημιουργούμε ένα νέο κενό layer το γεμίζουμε με χρώμα μπλε.

Στο foreground color έχουμε χρώμα μπλε.

Στο background color έχουμε χρώμα άσπρο

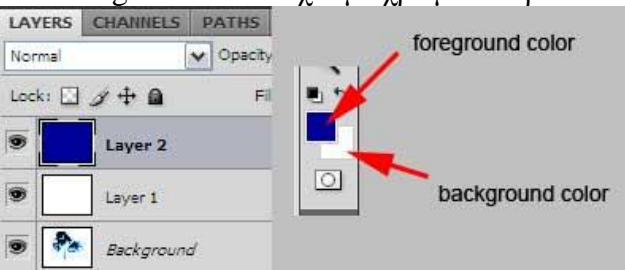

Πηγαίνουμε Filter > Render > Clouds και κλικ στο ok'

# Αλλάζουμε το Blending Mode του layer με τα σύννεφα σε **Overlay**

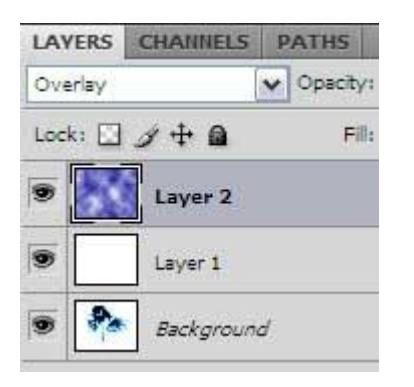

#### ВНМА ТЕТАРТО

Δημιουργούμε ένα νέο κενό layer το γεμίζουμε με άσπρο χρώμα Αλλάζουμε το Blending Mode του layer σε Difference

| LAYERS     | CHANNELS   | PATHS |
|------------|------------|-------|
| Difference | V Opacity: |       |
| Lock:      | ∮‡ 🖬       | Fill: |
|            | Layer 3    |       |
|            | Layer 2    |       |
|            | Layer 1    |       |
|            | Background |       |

Δημιουργούμε ένα αντίγραφο του background layer δηλαδή της κοπέλας και το τοποθετουμε στην σειρά που βλέπετε στην παρακάτω εικόνα

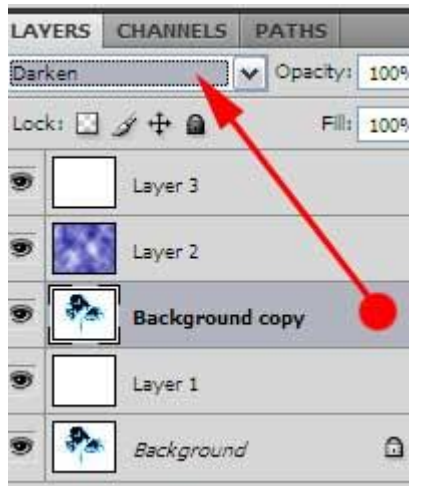

Aλλάζουμε το Blending Mode του background copy layer σε Darken

Το τελικό αποτέλεσμα θα είναι περίπου αυτό......

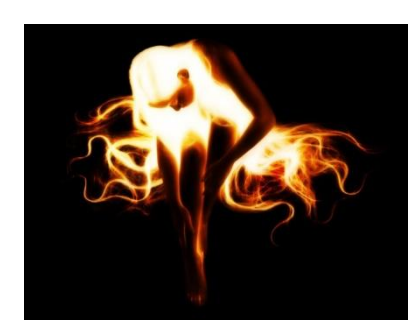